# **B** ViennaLab<sup>®</sup>

# QuickGuide: RealFast<sup>™</sup> CNV on MIC qPCR Cycler

## Setup for Relative Quantitation Assays:

• Open the micPCR software (QuickGuide is based on version 2.10.3).

#### Definition of a new assay:

- Define a new assay by **New > Assay** in the menu bar.
- Within the **Assay Setup** choose **Information**.
  - > Set the **Chemistry Type** to **Hydrolysis Probes**.
  - In Targets name your first target, which is the gene of interest, and choose your Reporter Dye (e.g. FAM)
  - > In **Oligonucleotides** define the **3' Label** for "gene of interest"-probe (e.g. BHQ-1).
  - In the Targets field, klick in the field under the first target (gene of interest) and name your second target, which is the endogenous control. Choose your Reporter Dye (e.g. HEX)
  - > In **Oligonucleotides** define the **3' Label** for the "endogenous control"-probe (e.g. BHQ-1).

| C       | hemistry Type Hydrolysis Probes                   | $\sim$               |                                    |                    |          |                 |         |
|---------|---------------------------------------------------|----------------------|------------------------------------|--------------------|----------|-----------------|---------|
| Targets |                                                   |                      | Oligonucleotides                   |                    |          |                 |         |
|         | Name 🕜                                            | Reporter Dye         | Name                               | 5' Label           | Sequence | 3' Label        | 🗸 Inclu |
|         | Gen of interest                                   | ■ FAM <sup>™</sup> × | Eendogenous control Forward Primer |                    |          |                 |         |
| •       | Eendogenous control                               | HEX <sup>TM</sup> ×  | Eendogenous control Reverse Primer |                    |          |                 |         |
| *       | <ul> <li>Type here to add a new target</li> </ul> | $\checkmark$         | EC Probe                           | ■ HEX <sup>™</sup> |          | ■ BHQ © - 1 🛛 🗸 | -       |
|         |                                                   |                      |                                    |                    |          |                 |         |

- Within the Assay Setup choose Profile.
  - > Define in Temperature Control the mode Fast TAQ (v3) and in Volume 20 μl.
  - Setup the PCR program: 10 min Hold at 95°C followed by Cycling (40 cycles) for 15 sec at 95°C and 60 sec at 60°C. Data acquisition should be by default at the end of the 60°C step (camera symbol is black).
- Safe your assay!

#### Setup a new run:

- Define a new run by **New** > **Run** in the menu bar.
  - In the menu on the left side look for Assays by clicking on "+". Via Shared Shortcuts you can choose your safed assays.
- Within the Run Setup choose Samples and name your samples.
  - > Make replicates of 3 for each sample, the NTC and the control.
  - In the drop-down menu for Type select Unknown for your samples and NTC for the negative control.
  - Define Groups in the field on the right side and assign them to the corresponding replicates.

|   | Colour | Name     | Туре    | Groups  | Assay        |
|---|--------|----------|---------|---------|--------------|
| 1 |        | Sample 1 | Unknown | group 1 | My CNV Assay |
| 2 |        | Sample 1 | Unknown | group 1 | My CNV Assay |
| 3 |        | Sample 1 | Unknown | group 1 | My CNV Assay |
| 4 |        | Sample 2 | Unknown | group 2 | My CNV Assay |
|   |        |          |         |         |              |

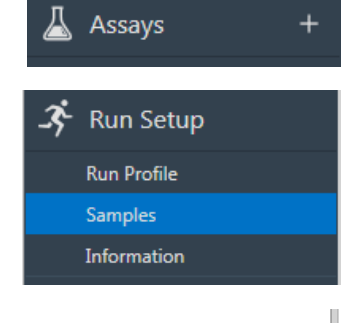

|   | Gr      | oups  |
|---|---------|-------|
|   | group 1 | + - × |
|   | group 2 | + - × |
|   | group 3 | + - × |
| ⊧ |         | + - × |

- > In the **Samples** window select the correct assay from the **Assay** drop down menu.
- Save the run setup, load your PCR tubes and start the run.

## Analysis of Relative Quantitation Assays:

- Open the micPCR software.
- Click on the **Open** icon and select the data file you wish to analyze.
- In the **Analysis** section on the left side add a new **Relative Quantification** analysis by clicking "+". Optionally you can name the analysis.

|                                             | Parameters |                  |            |  |  |
|---------------------------------------------|------------|------------------|------------|--|--|
| Method REST V Efficiency Source Set Value V |            |                  |            |  |  |
|                                             | Gene       | Role             | Efficiency |  |  |
|                                             | CYP21A2    | Gene Of Interest | 1,00       |  |  |
|                                             | EC         | Reference Gene   | 1,00       |  |  |

- Within **Parameters** select **Set Value** as **Efficiency Source** and **REST** as **Method** from the drop down menu. Control within **Role** that your gene of interest is also correctly assigned as **Gene Of Interest**. The endogenous control of the assay has the role of a **Reference Gene**.
- Assign **Roles** to **Groups**: The NTC (negative control template) has the role (None). The assay calibrator should have the role **Control**. Your unknown samples should be assigned to **Treatment**.

| Group      | Role      |
|------------|-----------|
| NTC        | (None)    |
| Calibrator | Control   |
| BK102      | Treatment |
| BK103      | Treatment |
| BK111      | Treatment |
| RK112      | Trastment |

- Within Relative Quantitation on the left side click on your gene of interest (here CYP21A2).
  - Select **Dynamic** mode as **Method**.
  - > Set Exclusion to None
  - Control the standard deviation (σ) of your replicates. The value should be as low as possible. If needed exclude obvious outliers.

| Relative Quantification + |  |                  |                            | Parameters      | -1 L                        |
|---------------------------|--|------------------|----------------------------|-----------------|-----------------------------|
| CYP21A2                   |  | Target: CYP21A2  | Source Data: Cycling Green | Threshold Start | 1,00 💭 Auto Set Threshold 🗸 |
| EC                        |  | Method Dynamic 🗸 | Ignore Cycles Before 0     | Exclusion       | None 🗸                      |

- Within Relative Quantitation on the left side click on your endogenous control (EC).
  - Select **Dynamic** mode as **Method**.
  - > Set Exclusion to None
  - Control the standard deviation (σ) of your replicates. The value should be as low as possible. If needed exclude obvious outliers.
- Select again the analysis overview and review your **Results** in the **Expression Ratio** column. Refer to
  the product description for interpretation of your results. There you will find a table with expression ratios
  corresponding to the copy number of your gene of interest.

| ٩ | Reports | + |
|---|---------|---|
|   | Report  |   |

• You can create a customized report by clicking on "+" in the **Reports** section on the left.